## CTS-DOL

## How to Moderate Zoom Meetings (Chat and Mute/Unmute)

## Part 1 – Limiting Chat Abilities

- 1. Launch a Zoom Meeting
- 2. Click the Chat button on the Zoom Menu Bar. This will pop up the chat window.

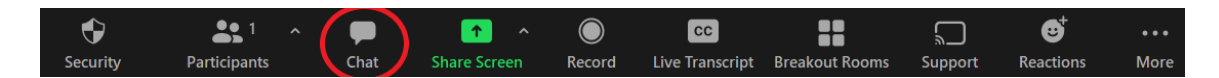

3. In the chat window click the more options ellipsis (...)

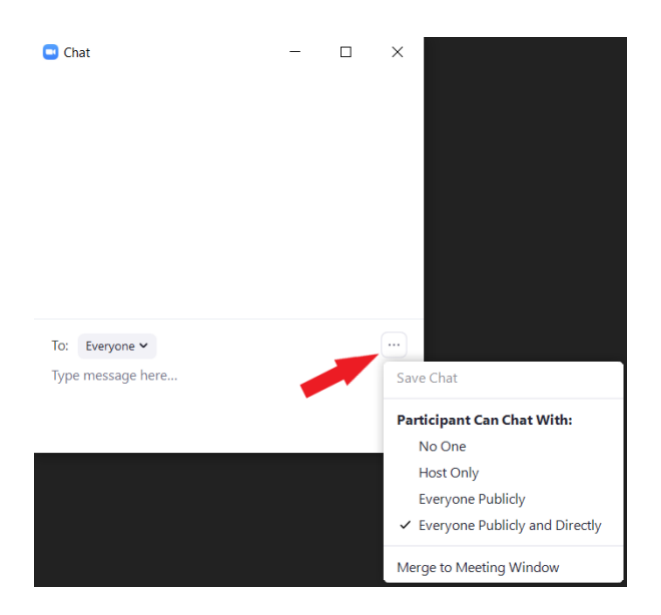

- 4. Select who you would like participants to have the ability to chat with.
  - a. No One
    - i. This disables the chat for everyone
  - b. Host Only
    - i. This allows participants to send messages to the host only. This can be useful if you want questions sent in to be answered during a Q&A.
  - c. Everyone Publicly
    - i. This allows participants to send messages to everyone else in the meeting.
  - d. Everyone Publicly and Directly
    - i. This allows participants to send messages to everyone else in the meeting and direct message people privately.
  - e. Merge to Meeting Window
    - i. This will attach the chat to the side of your Zoom window so it's always visible to you. This could be important to have on for anyone who is actively looking at the chat.

## Prior to the meeting, you can set up your meeting so that all users are muted as they enter the

meeting. Instructions on how to set this up can be found in the Special\_Settings\_Set\_Up.pdf. Even when doing this, you will still need to follow the instructions found here.

- 1. Launch a Zoom Meeting
- 2. After the meeting is launched, click the Participants button on the Zoom Menu Bar
- On the Participant Side bar, there will be three options at the bottom of the bar: Invite, Mute All, More option (...)

| Invite | Mute All |  |
|--------|----------|--|
|        |          |  |

4. (Option 1) Click Mute All to mute all participants in a pop-up window. You can uncheck the Allow participants to unmute themselves option to stop participants from being able to unmute themselves. Click Yes to mute all participants.

| Mute All                                | × |
|-----------------------------------------|---|
| Mute all current and new participants   |   |
| Allow Participants to Unmute Themselves |   |
| Yes No                                  |   |

 (Option 2) Click the More options ellipsis (...). In the options list, have Mute Participants upon Entry checked and Allow Participants to Unmute Themselves unchecked. The list should look as it does below.

Ask All to Unmute

- Mute Participants upon Entry Allow Participants to Unmute Themselves
- Allow Participants to Rename Themselves Play sound when someone joins or leaves Enable Waiting Room Lock Meeting